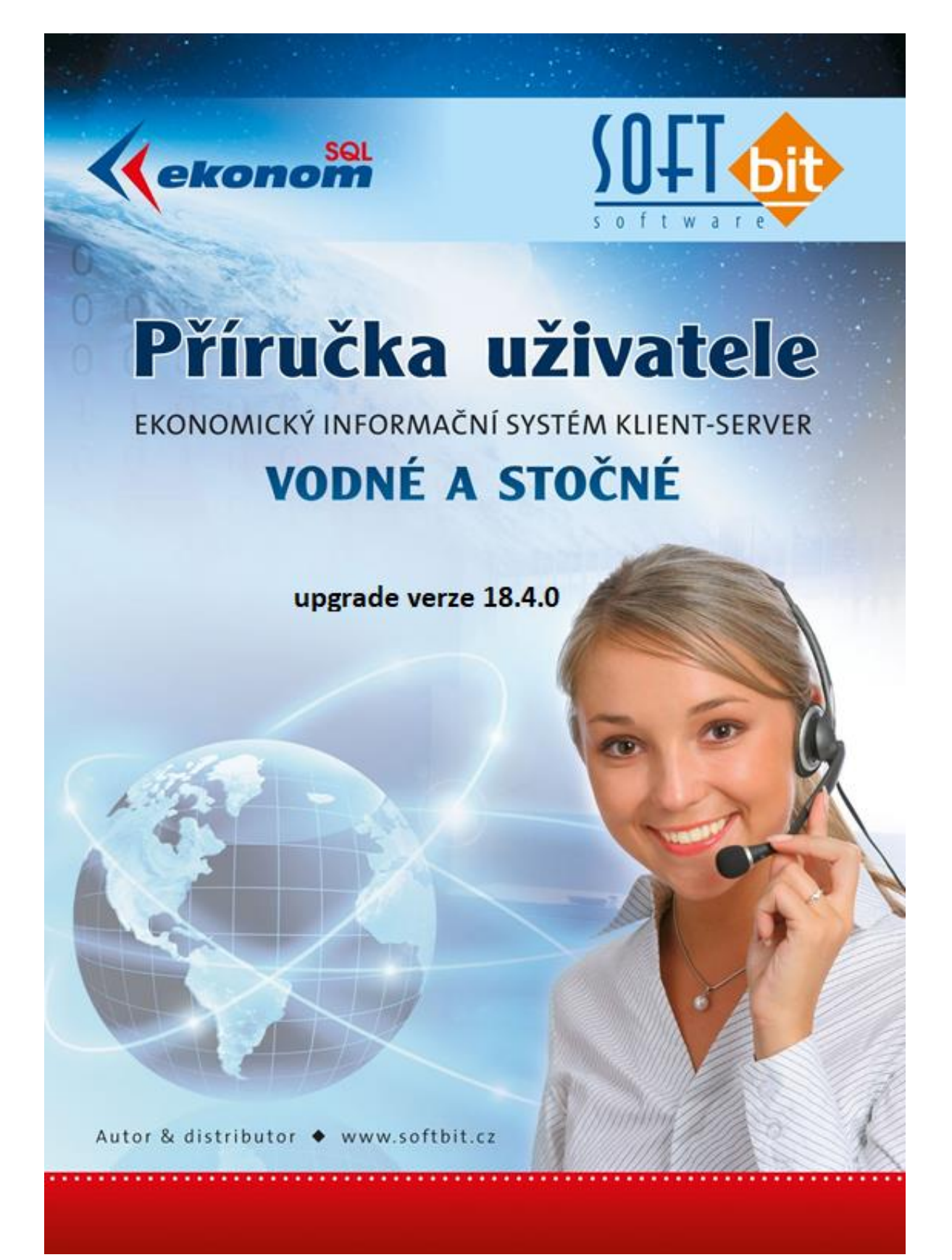

## Manuál k novým funkcím IS SQL Ekonom vodné a stočné ve verzi 18.4.0

#### **Přehled novinek :**

- Nový číselník druhů paušálů vodné a stočné
- Nový číselník katastrálních území
- Nový číselník typů sazeb vodného a stočného
- Nový číselník materiálů vodovodních přípojek
- Nový číselník profilů vodovodních přípojek
- Změny ve výpočtu odpočtů podružných vodoměrů
- Export přeplatků z vyúčtování na složenky České pošty
- Nový výpočet paušálů vodného a stočného na odběrném místě
- Import pokladních dokladů za příjem záloh z IS Munis
- Přepracované import elektronických dálkově odečítaných vodoměrů

# Parametry pro vyúčtování

| Se Období pro vyúčtování                                                                                                    |                                                                                                    |                                                                                                    |                                                                                                    |
|----------------------------------------------------------------------------------------------------|----------------------------------------------------------------------------------------------------|----------------------------------------------------------------------------------------------------|----------------------------------------------------------------------------------------------------|
| 🗸 QK 🗙 Konec ? Eiltr 🐹 🖪 Hledej                                                                                                    | 👼 <u>P</u> ředtisk                                                                                                    | ✓ ▲                                                                                                    |                                                                                                    |
| ) × × <b>A</b> = <b>+</b> I <b>4 4 P P</b> I                                                                                                    | •                                                                                                    |                                                                                                    |                                                                                                    |
| Období vyúčtování         Rok       2018         Období       4         Typ vyúčtování (M.C.P.R)       C         Přepočet platebního kalendáře       Od roku         Od roku       2017         Od měsíce       12         Délka řádku pro import SIPO (44.63)       63         Číslo organizace pro SIPO 112974       Organizace pro složenky | Fakturace         Kód položky počátek         Kód položky konec         Datum DUZP         Udoměr na odběrném místě (A/N) ?         % zálohy platební kalendář         Výpočet záloh pl.kalendáře podle m3 (A/N)         Pořízení záloh v hodnotách s dph (A/N)         Kód poplatku SIPO         Kód poplatku SIPO - vvúčtování         Odpočet v m3 pro zrušení spotřeby         podružných vodoměrů         Koěficient srážkový úhrn | Další údaje         Splatnost složenky       16.42016         Zákaz účtování pod minimální odběr         Počet splátek dle platebního kalendáře         Účtování dle lokality (A/N)         Krácení paušálů dle dni (A/N)         100         Fakturace pouze za aktuální období vyúčtování (A/N)         Blokování odečtů po vystavení DD (A/N)         Řada daňové doklady z přij záloh         34         Pořadí v cyklu doplňovat dle čp (A/N) ?         Účtovat odečty s i nulovou spotřebou (A/N)         Automatická oprava var.symbolu v plat.kalendáří (A/N) | 1           0           A           A           A           I           I           A           I           I           A           I           I           A           I           I           I           A           I           I           A           I           I |
| Popis hospodářské operace pro fakturaci (faktu                                                                                                    | race vodné/stočné                                                                                                    | Změna období při fakturaci (A/N)                                                                                                    | A                                                                                                    |
| Číslo pracovníka 1 m nedefinován                                                                                                    | 1                                                                                                    | Odpočet spotřeby podružný jen u hlavního OM (A/N)                                                                                                    | Ν                                                                                                    |
| Rok Dbdobí Kód položky počátek Kód položky                                                                                                    | konec Typ vyúčtování (M.C.P.R.) Splatnost složenky<br>C 16.4.2016 1                                                                                                    | Vatum zdaniteľného plnění Počet splátek dle platebního kalendáře Zákaz účtování pod minir<br>0.6.2016 0                                                                                                    | nální odběr Účtová<br>1 N                                                                                                    |
| Třídění:                                                                                                    | Podmínky:                                                                                                    |                                                                                                    | 1:                                                                                                    |

Obrázek: Parametry pro vyúčtování

V parametrech pro vyúčtování jsou nové údaje :

**Organizace pro složenky** – údaj je potřebný pro tvorbu exportu elektronického souboru složenek na Českou poštu pro vrácení přeplatků z vyúčtování. Údaj poskytuje Česká pošta.

**Odpočet spotřeby podružný vodoměr jen u hlavního** - odpočet spotřeby podružného vodoměru program snižuje jen u hlavního odběrného místa označeného v odběrných místech údaje hlavní odběrné místo = A.

**Odpočet v m3 pro zrušení spotřeby podružných vodoměrů** – v tomto údaji nastavujeme hranici, kde spotřeba podružných vodoměrů nad touto hodnotou bude snižovat spotřebu nejen na podružném vodoměru, ale i na hlavním

## <u>Číselník typů sazeb</u>

Číselník typů sazeb doplňuje číselník sazeb, ve kterém jsou definovány jednotlivé sazby vodného a stočného pro určité období. Číselník typů sazeb se používá pro kontroly pořízení sazby v odběrných místech. Číselník se při upgrade automaticky naplní podle číselníku sazeb. Při tvorbě nové sazby je však nejprve zadat typ sazby do tohoto číselníku a následně teprve do číselníku sazeb.

| Číselník typů sazeb                                                                                                    |                  | - • × |
|----------------------------------------------------------------------------------------------------|------------------|-------|
| ✓ OK         X Konec         ? Filtr         ⋈         1         Hedej           I          >         >         +         -         ▲         ✓         ×         C | Bazby dle období | ~     |
| Typ sazby Označení sazby                                                                                                    |                  |       |
| ▶ 20000 Rychnov nad Kněžnou                                                                                                    |                  |       |
|                                                                                                    |                  |       |
|                                                                                                    |                  |       |
|                                                                                                    |                  |       |
|                                                                                                    |                  |       |
|                                                                                                    |                  |       |
|                                                                                                    |                  |       |
|                                                                                                    |                  |       |
|                                                                                                    |                  |       |
|                                                                                                    |                  |       |
|                                                                                                    |                  |       |
|                                                                                                    |                  |       |
| Třídění:                                                                                                    | Podmínky:        | 1/2   |
|                                                                                                    |                  |       |

Obrázek: Číselník typů sazeb

# <u>Číselník katastrálních území</u>

Číselník katastrálních území slouží pro vkládání katastrálních území na odběrných místech. Katastrální území se mohou využívat pro různé statistiky spotřeby a dále i pro tvorbu smluv na vodné a stočné.

| Image: Second system         Image: Second system         Image: Second system <th>Předtisk 01. Číselník katastrálních území</th> <th>✓ ▲ ▼</th> <th>-</th> | Předtisk 01. Číselník katastrálních území | ✓ ▲ ▼ | -   |
|----------------------------------------------------------------------------------------------------|-------------------------------------------|-------|-----|
| Katastrální území     Doplňující popis       1     Rychnov nad Kněžnou       2     Vamberk                                                                                                    |                                           |       | ~   |
| Třídění: KATASTRALNI_UZEMI                                                                                                    | Podmínky:                                 |       | 1/2 |

Obrázek: Číselník katastrálních území

# Číselník paušálů vodného a stočného

Číselník paušálů vodného a stočného slouží pro nové výpočty hodnot paušálu u odběrných míst.

| Paušály vodné a stočné                                                                                                    |                                                                               | - 🗆 💌           |
|----------------------------------------------------------------------------------------------------|-------------------------------------------------------------------------------|-----------------|
| 🖌 🖉 🗶 Konec 🤶 Eiltr 🔉 🖪 <u>H</u> ledej                                                                                                    | 🗑 Předtisk 01. Číselník paušálů 🗸 💾 👻                                         |                 |
| I         I         I | B                                                                             |                 |
| Typ paušál<br>Označení typu paušálu Paušál                                                                                                    | Paušál m3 Paušál osoba vodné m3 Paušál osoba stočné m3 Paušál osoba stočné m3 | <u>30</u><br>34 |
| Typ paušál     0značení typu paušálu       20000     Paušál I       ▶     21000       Paušál                                                                                                    | Paušál osoba vodné m3 Paušál osoba stočné m3<br>0 36<br>30 31                 | ^               |
|                                                                                                    |                                                                               | ~               |
| Třídění:                                                                                                    | Podmínky:                                                                     | 2/2             |

Obrázek: Číselník paušálů pro vodné a stočné

Podle výše paušálů na odběrných místech program následně dopočítává spotřebu do odečtů odběrných míst. Nový číselník se naplňuje automaticky v upgrade podle číselníku obcí, kde byly dříve definovány hodnoty ročního paušálu v m3 pro vodné a stočné na osobu. V novém číselníku není členění dle obcí, ale dle typů paušálu. Lze tedy definovat různé výše paušálů a přiřazovat k nim různé kódy. Tyto kódy se následně pořizují do odběrných míst a podle nich program dopočítává automaticky roční výši paušálu násobenou počtem osob.

Číselník obsahuje :

Typ paušálu – typ a označení typu paušálu. Libovolný číselný kód

Paušál osoba m3 vodné - výše ročního paušálu na osobu v m3 pro paušál vodné

Paušál osoba m3 stočné - výše ročního paušálu na osobu v m3 pro paušál stočné

## Číselník materiálů připojek

Tento číselník slouží pro evidenci jednotlivých typů vodovodních přípojek podle typu materiálu, z jakých je přípojka vyrobena. Slouží k lepší orientaci při údržbě těchto přípojek pracovníky vodárny.

| Materiály připojek                     |                                 | - • • |
|----------------------------------------|---------------------------------|-------|
| 🗸 OK 🗙 Konec ? Filtr 🐰 🗈 Hledej        | Předtisk 01F. Materiál přípojky | ~ ≞ ▼ |
| ) •) × × <b>A</b> = <b>+</b>  4 4 Þ Þi | Ð                               |       |
|                                        |                                 |       |
| Materiál přípojky                      | Doplňující popis                | ^     |
| 🕨 🕨 plast                              |                                 |       |
| slitina                                |                                 |       |
|                                        |                                 |       |
|                                        |                                 |       |
|                                        |                                 |       |
|                                        |                                 |       |
|                                        |                                 |       |
|                                        |                                 |       |
|                                        |                                 |       |
|                                        |                                 |       |
|                                        |                                 |       |
|                                        |                                 | ~     |
| Třídění: MATERIALPRIPOJKA              | Podmínky:                       | 1/2   |

Obrázek: Číselník materiálů pro vodovodní přípojky

## Číselník profilů přípojek

Jedná se o podobný číselník jako materiál přípojek. Tento číselník slouží pro evidenci jednotlivých typů vodovodních přípojek podle jejich profilu. Slouží k lepší orientaci při údržbě těchto přípojek pracovníky vodárny.

| Profily přípojek                      | tr 🐹 <u>a H</u> ledej 👦 Předtisk 01F. Profil přpojky |     |
|---------------------------------------|------------------------------------------------------|-----|
| Profil přípojky 1/4 profil 2/4 profil | Doplňující popis                                     |     |
| Třídění:                              | Podmínky:                                            | 1/2 |

Obrázek: Číselník profilů přípojek

### Odběrná místa

Na odběrných místech jsou doplněny nové údaje, které slouží k lepší informovanosti uživatele o odběrném místě a dále pro správný výpočet paušálu vodného a stočného.

Nové údaje :

Typ paušál – u odběrných míst, která mají výpočet spotřeby vodného či stočného formou paušálu je možné doplnit typ paušálu podle číselníku paušálů. Program následně převezme hodnotu ročního paušálu vodného či stočného na osobu v m3 podle číselníku. Tuto hodnotu následně program násobí počtem připojených osob, které jsou rovněž v odběrném místě definovány. Vlastní přepočet při změně je možné provést následně pomocí funkce "Vypočti nový paušál", která se nachází v nabídce Akce na odběrném místě. Pokud chceme hromadně přepočítat výši paušálu na všech odběrných místech, můžeme k tomu použít funkci "Výpočet paušál vodné/stočné", která se nachází v nabídce Akce programu Vodné a stočné.

Požární průtok - informace o tom, zda existuje na odběrném místě požární průtok

Sdružená přípojka – informace o tom, že odběrné místo je sdruženou přípojkou

Uzávěr před vodoměrem – údaj informuje uživatele, zda existuje uzávěr před vodoměrem

Uzávěr za vodoměrem- údaj informuje uživatele, zda existuje uzávěr za vodoměrem

Materiál přípojky – podle číselníku materiálu přípojek je možné doplnit informaci z jakého materiálu je vyrobena přípojka

Profil přípojky– podle číselníku profilů přípojek je možné doplnit informaci jaký profil má přípojka na odběrném místě

| With Udwalen (ydmined all and the server in Naev unitéri in the server in the servere interexere in the server in the server interexer inte | SQL Číselník odběrných míst                                                                                                    |                                                                                                    |                                                                                                    |                                                                                    |
|----------------------------------------------------------------------------------------------------|----------------------------------------------------------------------------------------------------|----------------------------------------------------------------------------------------------------|----------------------------------------------------------------------------------------------------|------------------------------------------------------------------------------------|
| Image: State in the initial initial initinitial initinitial initial initial initial initial ini |                                                                                                    | Předtisk 01E Číselník odb                                                                                                    | němých míst                                                                                                    | <b>⊷</b>                                                                           |
| Hiswni údaje       Doplňující údaje       Srážková voda + ostatní Zábly + technúdaje       Poznámka       Doplňující údaje II         Odběrné místo       20000       2000000000       Image: Srážková voda + ostatní Zábly + technúdaje       Poznámka       Doplňující údaje II         Odběrné místo       20000       20000000000       Image: Srážková voda + ostatní Zábly + technúdaje       Poznámka       Dopláty - výtkování - smlouva         Interní číslo       0       0       0       Doče       20000       Pyvjúčtování (F.S)       P         Ulce       1       Maký Újezd       Özlévek       C       126       Počet připojených oso       2000       Počet připojených oso       2000       Počet připojených oso       Počet připojených oso       2000       Počet připojených oso       2000       Počet připojených oso       20000       Počet připojených oso       Počet připojených oso       Počet připojeňe       Počet připojených oso                                                                                                    | Id     Id     Id | ení<br>Ovyřazené Onevyřazené                                                                                                    | & Akce                                                                                                    |                                                                                    |
| Odděmé místo         Poznánka         Typ sazby         Typ vyůčtování         Datum nákupu         Celkem spořeba vod v           • 0000000001         BOD000001         Bychnov nad Kněžnou         (BLOB)         20000         F         0.0           0000000005         D00000002         Malý Újezd         (BLOB)         20000         F         0.0           0000000005         JOD0000003         Malý Újezd         (BLOB)         20000         F         0.0           0000000007         JOD0000004         Jelenice u Mělnika čpar.o. 648/4, Malý Újezd         (BLOB)         20000         F         0.0           0000000007         JoD0000004         Jelenice u Mělnika čpar.o. 648/4, Malý Újezd         (BLOB)         20000         F         0.0           Odběrné místo         Platební kalendář         Historie smlouvy         Rozdělená fakturace         Dokumenty         >         >                                                                                                    | Hlavní údaje       Doplňující údaje       Srážková voda + ostatní       Zálc         Odběrné       0dběrné místo       20000       2000000004         Uživatel - plátce       1       20000       20000000004         Interní číslo       1       0       0         Dič       0       0       0         Dič       1       0       0         Na Drahách 126       516 01       Rychnov nad Kněžnou       0         Obchodní rejstřík       1       1       1         Jméno zástupce       0       0       0         Datum narození uživatele       30.8.1986       30.8.1986                                                                                                    | hy + techn.údaje Poznámka Doplňující úd<br>Vodoměr + výrobní číslo + obec<br>O<br>Obec 20000 Rychnov nad Kněžnou<br>Ulice 1 Malý Újezd<br>Čp/Ev.č. C <b>126</b><br>Parcela č.<br>Lokalita "Vlastnictví<br>1 bez rozlišení<br>12130 Městys Lázně Toušeň, Hla<br>Cyklus<br>20000 Malý Újezd<br>Pořadí v cyklu 1,000<br>Řada faktur/DDZ 1 10<br>Popis umístění vodoměru<br>Rychnov nad Kněžnou | aje II<br>Typ sazby a složky vyúčtování - smlouva<br>Typ sazby 200<br>Typ vyúčtování (F.S]<br>Typ odběru (M.C.R.P]<br>Účtovat skuteč. vodné/stočné/vše (V.S.<br>Hlášený odečet (A/A Typ paušál<br>Počet připojených osob<br>Hodnota m3 paušál vodné N<br>Hodnota m3 paušál stočné A<br>Pevná složka vodné (A/N) N stoč<br>Smlouva A MV M<br>Platnost smlouvy 15.8.2016<br>Hlavní odběrné místo N<br>Sektor 2 Soukromý | D00                                                                                |
| Odběrné místo Platební kalendář Historie smlouvy Rozdělená fakturace Dokumenty                                                                                                    | Odběrné místo Ušivatel - ink Název umístění           D000000004 j00000001 Rychnov nad Kněžnou           0000000005 3000000002 Malý Újezd 35, Malý Újezd           0000000006 300000003 Malý Újezd 123, Malý Újezd           00000000006 300000003 Malý Újezd 123, Malý Újezd           0000000007 300000004 Jelenice u Mělníka č.par.o. 648/4, Malý           <                                                                                                    | Újezd                                                                                                    | Poznámka         Typ sazby         Typ vyúčtování           (BLOB)         20000         F           (BLOB)         20000         F           (BLOB)         20000         F           (BLOB)         20000         F                                                                                                    | Datum nákupu Celkem spotřeba vod A<br>0.<br>0.<br>0.<br>0.<br>0.<br>0.<br>0.<br>2. |
| Ladani Ladania.                                                                                                    | Odběrné místo Platební kalendář   Historie smlouvy   Rozděler                                                                                                    | á fakturace Dokumenty                                                                                                    |                                                                                                    | 1/202                                                                              |

Obrázek: Odběrná místa s nastavením nového typu paušálu

| Číselník odběrných míst     ✓ QK     Konec     Piledej     Typ zobraze     Odběrné     Odběrné     Zivatel - plátce     Interní číslo     Dědek Vladimír     Dědek Vladimír     Dědek Vladimír     Dědek Vladimír     Dič     Dič     D | Předtisk 01F. Číselník odběrných m      Ovýřazené nevyřazené      vyřazené nevyřazené      vyřobní číslo + obec      výrobní číslo + obec      výrobní číslo + obec | iíst<br>Zobraz odečty<br>Zobraz odečty<br>Zobraz vodoměr<br>Zobraz přehledy plat.ka<br>Zobraz přehledy plat.ka<br>Zobraz přehledy plat.kalet<br>t skuteč. vot<br>vý odečet (A<br>zřipojených<br>ta m3 paušé<br>složka vodn<br>(A A ) h<br>Složka vodn<br>Změn zátohy od obdob<br>Vytoř odečet z odběrného mi<br>Vytvoř odečet z odběrného mi<br>Vytvoř odečet z odběrného mi<br>Vytvoř odečet z odběrného mi<br>Vytvoř odečet z odběrného mi<br>Vytvoř odečet z odběrného mi<br>Vytvoř odečet z odběrného mi<br>Vytvoř odečet z odběrného mi<br>Vytvoř odečet z odběrné místo<br>Změn zátohy od obdob<br>Vypočtí nový paušál<br>Export SIPO<br>Historie exportu SIPO                                                                                                    | lendář<br>řrů<br>ndář<br>ísta do historie smluv<br>ého místa        |
|----------------------------------------------------------------------------------------------------|----------------------------------------------------------------------------------------------------|----------------------------------------------------------------------------------------------------|---------------------------------------------------------------------|
| Odběrné místo Uživatel-inkt Název umístění         ▶ 000000004 20000001 Rychnov ned Kněžnou         0000000005 300000002 Malý Újezd 35, Malý Újezd         0000000006 500000003 Malý Újezd 123, Malý Újezd         0000000006 5000000004 Jelenice u Mělníka č.par.o. 648/4, Malý            Odběrné místo       Platební kalendář         Třídění:                                                                                                    | Újezd<br>á fakturace Dokumenty<br>Podmínka:                                                                                                    | Poznámka         Typ szaby         Typ vyúčtování         Datum nákupe           (BLOB)         20000         F         (BLOB)         (BLOB) <td< td=""><td>u Celkem spotřeba vod ∧<br/>0,<br/>0,(<br/>0,(<br/>0,(<br/>0,(<br/>↓<br/>&gt;</td></td<> | u Celkem spotřeba vod ∧<br>0,<br>0,(<br>0,(<br>0,(<br>0,(<br>↓<br>> |

Obrázek: Výpočet nové výše paušálu u jednoho odběrného místa

| <         | <u>0</u> K     |               | <b>х</b> к    | onec      |            | <u>? E</u> il  | ltr 🕺             | I    | <u>a H</u> le | dej   |                          |        | 👼 <u>P</u> ředti: | sk 01F. Číselr  | ík odběrných míst |               |           |                   |              |               | ~ 🖺 🛛       |
|-----------|----------------|---------------|---------------|-----------|------------|----------------|-------------------|------|---------------|-------|--------------------------|--------|-------------------|-----------------|-------------------|---------------|-----------|-------------------|--------------|---------------|-------------|
| ◀         | •              |               | Þ             | ٠         | •          |                | <b>^</b>          | ,    | ×             | 6     | Typ zobrazení<br>všechny | 0      | vyřazené          | ) nevyřa        | izené             | 4.0           | 💦 Akce    |                   |              |               |             |
| llav      | ní úc          | laje          | Dop           | lňují     | cí úc      | laje           | Sráž              | kov  | á vo          | da +  | ostatní Zálohy + t       | echn.ú | idaje Pozn        | ámka Doplňu     | jící údaje II     |               |           |                   |              |               |             |
| Teo       | hnic           | :ké p         | aran          | ietry     | pro        | zapi           | ojení<br>F        |      |               | 1     |                          |        |                   | – Platební kale | ndář - zálohy     |               |           |                   |              |               |             |
| Dru       | h zji          | šťo∨          | ání o         | dběru     | 1 VO       | dnél           | ho [              |      |               | -     |                          |        |                   | Variabilní sv   | mbol              |               | [         | 6910038           | 35           |               |             |
| Dru       | h zji          | šťov          | ání o         | dběru     | u sto      | čné            | ho [              |      |               | 31    | Malý Ujezd vodov         | /od    |                   | Číslo plateb    | ního kalendáře    |               | l         | 0 bez zálo        | h            |               |             |
| Ro        | ční li         | mit c         | dbě           | u (m3     | 3/rol      | <)             | Ļ                 |      | 0             | М     | linimální odběr (m3      | /rok)  | 0                 | Splátka vod     | né období Kč      |               |           | 0.00              |              |               | 0.00        |
| Kap       | acit           | a vo          | dom           | éru (n    | n3/h       | iod)           | Ļ                 |      |               |       |                          | 0      |                   | Splátka stoč    | né období Kč      | -             |           | 300.00            |              |               | 0,00        |
| Pro       | fil pì         | ïpojl         | Ŷ             |           |            |                |                   |      |               |       |                          |        | •••               | Splátka colk    | em období Kč      | -             |           | 300,00            | mo           |               | 0,00        |
| Ma        | teriá          | l příp        | oojka         |           |            |                |                   |      |               |       |                          |        |                   | Distobní kal    | andéř (A /N)      |               |           | 300,00            | m3<br>  uo.  |               | 0,00        |
| Mə        | teriá          | l příp        | ojka          | vzei      | mi         |                |                   |      |               |       |                          |        |                   |                 |                   |               |           | ~                 | nadiut       | is. Kc (A/N)  |             |
| Ту        | o zpi          | ětné          | klapi         | y vo      | don        | něr            |                   |      |               |       |                          |        |                   | Forma uhrac     | iy zaloha         | _             |           |                   | inkaso       |               | •           |
| τvi       | o vo           | dovo          | dní r         | řípoi     | kv         | Γ              |                   | 1    | je r          | napo  | jena na veřejný vo       | dov    | 0                 | Agregovaná      | ı záloha (A/N)    | Ν             |           |                   |              |               |             |
| 1.00      | it al a        | ، بكرام       |               | )         |            |                | _                 |      |               |       |                          |        |                   | Sipo            | [                 |               |           |                   |              |               |             |
|           |                | Juav          | ky m          | o ruky    | uer        | irse           |                   |      | 0             | bez   | rozlišení 0              | 0      | 0                 | Kód SIPO        |                   |               |           | (A/N)             | l Kód        | poplatku      |             |
|           |                |               |               |           | 2          |                |                   |      |               |       |                          |        | N                 | Sta∨ záloh      |                   |               |           |                   |              |               |             |
| Po<br>o i | arni           | i prūt        | ok (#         | /N)       |            |                |                   |      |               |       |                          |        | N                 | Předpis zálo    | ıh Kč             |               | 2 400     | ),00 Uhra         | zené záloh   | y Kč          | 1 500,0     |
| 5a<br>117 | uzei<br>Wõr    | na pi<br>přor | пројн<br>Чиск | a<br>omči | 00         | (A 1)          | 1725              |      |               |       |                          |        | N                 | Prům.odběr      | ∨min.období m3    |               |           | 0 Zbýv            | á k úhradě   | Kč            | 900,0       |
| 112       | iver           | 29.V          | a vuu         | onei      | em<br>v (A |                | 97.17<br>25       |      |               |       |                          |        |                   | Období nos      | edního vyúčtování | záloh         |           |                   |              | 7             | 2013        |
| 02        | 2001           | 200           | ouor          | lorer     |            |                | ·)                |      |               |       |                          |        |                   |                 |                   |               |           |                   |              |               |             |
|           |                |               |               |           | 1          |                |                   |      |               |       |                          |        |                   |                 |                   |               | 1         |                   |              |               |             |
| Udb       | erné i<br>Inno | nisto<br>nn4  | Uživa         | el · int  | ∈Ná<br>B   | zev u<br>rchre | misténí<br>ov nec | l Kn | ěžno          | п     |                          |        |                   |                 | Poz               | namka<br>(OB) | 1 yp sazb | y Typ vyúčto<br>F | vani Datum r | nakupu Celkem | spotřeba vo |
| 1001      | 0000           | 005           | 0000          | 0002      | Ma         | alý Ú          | ljezd 3           | 5, N | falý (        | Jjez  | d                        |        |                   |                 | (BL               | .0B)          | 20000     | F                 |              |               |             |
| 1001      | 0000           | 006           | 0000          | 0003      | Ma         | uý Ú           | Jjezd 1           | 23,  | Malý          | Úje   | zd                       |        |                   |                 | (BL               | .0B)          | 20000     | F                 |              |               | 0           |
| 00        | 0000           | 007           | 0000          | 0004      | Je         | lenio          | ce u M            | ĕlní | ka č.j        | oar.o | o. 648/4, Malý Újez      | d      |                   |                 | (BL               | .0B)          | 20000     | F                 |              |               | (           |
|           |                |               |               |           |            |                |                   |      |               |       |                          |        |                   |                 |                   |               |           |                   |              |               | >           |

Obrázek: Nastavení nových údajů na odběrném místě

### Odečty vodoměrů

V odečtech vodoměrů se nově zobrazuje informace o tom, zda je vodoměr podružný k hlavnímu a dále zda na odběrném místě jsou zálohy či nejsou. U údaje paušál vodné a paušál stočné je nově přepínač A/N, kde je možné paušál vypnout nebo naopak zapnout přímo na odečtu vodoměru. Program podle toho doplňuje částku paušálu z odběrného místa či nedoplňuje. Údaj se uplatní při případných opravách kde je původní částka paušálu správně, ale opravují se jiné hodnoty. U čísla faktury je nový údaj A/N, který zobrazuje kolonku "Vystavit fakturu/složenku". Tento údaj označuje, zda chceme vystavit z daného odečtu fakturu či složenku.

Pokud spustíme funkci "Vystavit fakturu", potom program po provedení akce ihned nabídne možnost tuto fakturu zobrazit. Funkce se uplatní hlavně u tvorby jednotlivých faktur z odečtů, kde nemusíme zvlášť spouštět funkci "Zobraz fakturu".

| ✓ <u>0</u> K               | Konec <b>?</b> <u>F</u> iltr | 33 <u>n H</u> ledej |                      |                                     |              | 🔊 E      | ředtisk | 01F. Odečty vodoma                           | érů – s ∨yúčto∨áním     |              |      |
|----------------------------|------------------------------|---------------------|----------------------|-------------------------------------|--------------|----------|---------|----------------------------------------------|-------------------------|--------------|------|
| 4 4                        | - +                          | ✓ × ୯ (             | yp zobra<br>Vývšechr | zení<br>vy Ovyúčtované              | () nevyu     | účto∨ané | 8       | <table-of-contents> Akce</table-of-contents> |                         |              |      |
| ákladní údaje 🎣            | Adresy+ostatní Po            | oznámka             |                      |                                     |              |          |         |                                              |                         |              |      |
| Juber<br>Johěrné místr     | 1                            | 200000              | 00004                | Stav vodoměru                       |              | 171.00   | Korok   | oo odnočetu odné mě                          | 0.00                    | Aktuální     | _    |
| Číslo vodomě:              |                              |                     | 0                    | Předchozí stav v m3                 |              | 171,00   |         | ce odpočet stočné mi                         | 3 0.00                  | Měsíc        |      |
| <sup>×</sup> íclo odočtu/ľ | Poředí don                   | 2                   | 0                    | Novy stav v m3<br>Spotřoba updné m? |              | 516,00   | Spot    | íobe ctočná m3                               | 245.00                  | Rok 20       | 018  |
|                            |                              |                     | ں<br>                | Důvod korokoo                       |              | 0,00     | Spou    |                                              | 343,00                  | Тур          | С    |
| p voane/St                 | ocne/Ube 120                 | 5 5 C               | JU   F               | Duvod korekce                       |              |          |         |                                              |                         | oaberu L     |      |
| bdobí vyúčtová             | ní                           | (                   |                      | Puznamka                            |              |          |         |                                              |                         | Demontáž     |      |
| Období od 1.               | 1.2018 do                    | 30.4.2018           | 120                  | Celkem cena vodné v K               | č            |          | 0,00    | Číslo faktu y N                              |                         | bez odečtu   |      |
| Datum uskut.zda            | nitelného plnění             | 30.4.2018           |                      | Celkem cena stočné v k              | č            | 16       | 646,25  | Datum vystaveni                              |                         | % dělení     |      |
| ena za vodné a             | 741                          | 000                 |                      | Paušál vodné m3/Kč                  | 4 D,I        | 00       | 0,00    | Datum DUZP                                   |                         | Posl.změna   | i VC |
| yp sazby<br>ena vodné v Kč | Zallully L                   | 0 0000 0            | 0.00                 | Paušál stočné m3/Kč                 | 4 22,3       | 36 1     | 078,87  | Datum úhrady                                 |                         | ht-stéž se d | _    |
| ena stočné v Kč            | v m3/sleva %                 | 48 2500 0           | 0.00                 | Pevná složka vodné Kč               | A            |          | 0,00    | Uhrazenov Kč                                 |                         | Muniaz vou   | Un   |
| lmíctăní odbărn            |                              | 40,2000 0           | 0,00                 | Pevná složka stočné Kč              | :            |          | 0,00    | Zbývá k úhradě                               |                         | Odečet zálo  | ih I |
| nt.č/Čp/Cyklus             | 200000001                    | 126                 | 20000                | Srážková voda m/Kč                  | 0,00         |          | 0,00    | Číslo složenkv                               |                         |              |      |
| Plátce                     | Dědek Vladimír               |                     |                      | Období vyúčtování                   |              | 2018     | 4       | Úhrada složenka                              |                         | Udecet zai.p | 20   |
| Jlice                      | Malý Újezd                   |                     |                      | Celkem Kč bez dph 🕘                 | % 15         | 17       | 725,12  | Úhr.datum snímač                             |                         | Blokace fał  | ktu  |
| Obec                       | Rychnov nad Kně              | ižnou               |                      | Celkem Kč s dph                     |              | 20 3     | 83,89   | Úhrada snímač Kč                             | 0,00                    | N            | ٦    |
|                            |                              |                     |                      |                                     |              |          |         | . L                                          |                         |              |      |
| Vystav fakturu/slož        | enku (A/N) Odběrné mi        | ísto Číslo vodom    | ěru Čísl             | o odečtu Období od Období d         | o Cena za m3 | vodné    | Cena za | m3 stočné Předchozí                          | stav v m3 Nový stav v i | m3 Čísla     | ) fa |
| N I                        | 20000                        | 00004               | 0                    | 2 1 1 2018 30 4 20                  | 8            | 0.0000   |         | 48.2500                                      | 171.00                  | 516.00       |      |

Obrázek: Nové údaje na odečtu vodoměru

| uniday     |                                          |          |
|------------|------------------------------------------|----------|
| Dotaz      |                                          | $\times$ |
| Chceš ihno | d zobrazit fakturu z aktuálního odečtu ? |          |
|            | Ano Ne                                   |          |

Obrázek: Při vystavení faktury z odečtu program nabízí ihned zobrazení faktury

### Nové funkce v nabídce Akce

V nabídce Akce modulu vodné a stočné jsou nové či přepracované některé funkce. Jedná se hlavně o funkce "Převod přeplatků vyúčtování na zálohy", Export přeplatků do složenek", "Výpočet paušálu vodné/stočné" a dále "Přepočet odpočty podružné vodoměry". Novou funkcí je "Import pokladních dokladů z IS Munis".

|   | Parametry pro vyúčtování              |
|---|---------------------------------------|
|   | Období – platební kalendář            |
|   | Přepočet saldo složenky               |
|   | Přepočet stavy odběrná místa          |
|   | Přepočet stavy plán výměn vodoměrů    |
|   | Přepočet saldo platební kalendář      |
|   | Výpočet splátky plat.kalendáře        |
| ٢ | Převod přeplatků vyúčtování na zálohy |
| L | Export přeplatky do složenek          |
|   | Výpočet průměrné denní spotřeby       |
| ſ | Výpočet paušál vodné / stočné         |
| Ļ | Přepočet odpočty podružné vodoměry    |
|   | Změna čísla platebního kalendáře      |
|   | Dopočet množstevní slevy do odečtů    |
|   | Import pokladních dokladů z IS Munis  |
|   | Vyrovnání úhrady složenky             |
|   | Nastavení export Excel                |
|   | Komunikace s terminály                |
|   | Import odečtů                         |
|   | Dálkové odečty                        |
|   | Hromadné pořízení korekcí odečtů      |
|   | Žurnály •                             |
|   | 3                                     |

Obrázek: Nové či upravené funkce v nabídce Akce

### Export přeplatků složenkou pomocí služeb České pošty

Jedná se o novou funkci v nabídce modulu "Vodné a stočné". Nová funkce umožňuje vrácení přeplatků na vodném a stočném při vyúčtování záloh zákazníkům formou zaslání složenky pomocí služby České pošty.

Podmínky pro správnou funkci :

- Musí být vystaveny faktury za vyúčtování vodného a stočného
- Program tvoří export jen na přeplatky z vyúčtování záloh
- Podmínkou je i forma úhrady na přeplatku, kde musí být text "složenkou"
- V parametrech pro vyúčtování musí být nastaven kód organizace pro složenky České pošty
- Program tvoří export jen u dokladů, které jsou na zápornou částku a nejsou doposud uhrazeny (vráceny zákazníkovi apod.)

Po spuštění funkce se program dotáže na období, za které bude proveden export. Program vytvoří exportní tabulku, kde můžeme provést kontroly. Po provedení kontrol stiskneme

tlačítko "Export pošta" a program vytvoří exportní soubor, který můžeme zašifrovat a poslat na Českou poštu. Česká pošta následně vytvoří složenky a tyto rozešle příjemcům.

| Se Pošta - přeplatky na složenky        |                                                               |                                                                 |
|-----------------------------------------|---------------------------------------------------------------|-----------------------------------------------------------------|
| 🗸 OK 🗙 Konec 📍 Eiltr 🚿                  | <u>ı: H</u> ledej 🧑 <u>P</u> ředtisk                          | ~ ≞ ▼                                                           |
|                                         | 🗙 🧨 🖌 Export pošta                                            |                                                                 |
|                                         |                                                               |                                                                 |
|                                         |                                                               |                                                                 |
| Typ věty Datum VDS Pořadové číslo VDS O | desílatel Kód banky Předčíslí účtu Bankovní účet Variabilní s | ymbol Konstantní symbol Specifický symbol Částka Kč celkem Cena |
| ▶ 0 0402 01 12                          | 23456 0300 123123123 3456040                                  | 201 0000 00000000                                               |
|                                         |                                                               |                                                                 |
|                                         |                                                               |                                                                 |
|                                         |                                                               |                                                                 |
|                                         |                                                               |                                                                 |
|                                         |                                                               |                                                                 |
|                                         |                                                               |                                                                 |
|                                         |                                                               |                                                                 |
|                                         |                                                               |                                                                 |
|                                         |                                                               |                                                                 |
|                                         |                                                               |                                                                 |
|                                         |                                                               |                                                                 |
| <                                       |                                                               | >                                                               |
|                                         |                                                               |                                                                 |
| ΠΙΑΝΙΟΚΆ Ευιυζκή                        |                                                               |                                                                 |
| Třídění:                                | Podmínky:                                                     | 1/1                                                             |

Obrázek: Export přeplatků z vyúčtování formou složenek České pošty zákazníkům

### Přepočty odpočtů podružných vodoměrů

V nové verzi je nová podoba přepočtu spotřeby podružných vodoměrů.

Nová funkce provádí přepočet odpočtu spotřeby podružných vodoměrů hromadně za vybrané období. Provádí však přepočet jen u odečtů, které nejsou doposud vyfakturovány.

Podmínkou pro správnou funkci je:

- V odběrných místech mít nastaveno, které odběrné místo má hlavní vodoměr, a které podružný
- V parametrech pro vyúčtování jsou důležité parametry "Odpočet spotřeby podružný jen u hlavního OM (A/N)" a "Odpočet v m3 pro zrušení spotřeby podružných vodoměrů"

| Dotaz                               |                   | ×             |
|-------------------------------------|-------------------|---------------|
| Opravdu chceš přepočítat odpočty sp | ootřeby podružnýc | :h vodoměrů ? |
|                                     | Ano               | Ne            |

Obrázek: Přepočet odpočtu spotřeby podružných vodoměrů

11

| Zvol účetní období  | ×        |
|---------------------|----------|
| Zadej účetní období | 12       |
| Zadej účetní rok    | 2018     |
| 🗸 <u>A</u> no       | 🗙 Storno |
|                     |          |

#### Obrázek: Výběr období, za které se provede odpočet spotřeby podružných vodoměrů

Pokud máme nastaven parametr "Odpočet spotřeby podružný jen u hlavního OM (A/N)", potom program do údaje korekce vodného a stočného doplňuje odpočet spotřeby podružného vodoměru jen na hlavním odběrném místě. Podružný vodoměr ponechává se spotřebou tak, jak je vložena.

V jiném případě program doplňuje spotřebu podružného vodoměru záporným znaménkem do údaje korekce u podružného vodoměru vždy. U hlavního odběrného místa doplňuje spotřebu záporným znaménkem dle podružného vodoměru jen v případě, kdy přesáhne spotřeba v m3 hranici naplněnou v údaji "Odpočet v m3 pro zrušení spotřeby podružných vodoměrů".

#### Import pokladních dokladů za přijaté zálohy z IS Munis

Jedná se o novou funkci v nabídce programu "Vodné a stočné" Funkce komunikuje s programem účetnictví IS Munis od společnosti Triada. Funkce programu slouží k importu vytvořených pokladních dokladů za příjem záloh na vodné a stočné. Naopak v programu IS Munis je funkce, která zobrazuje jednotlivé předpisy záloh podle zákazníků a nabízí je k vytvoření úhrady zálohy na vodné a stočné.

Funkci můžeme spustit kdykoli v průběhu účetního období. Nejpozději však před provedením vyúčtování přijatých záloh za vodné a stočné. Z přijatých záloh musíme však mít následně vytvořeny daňové doklady z přijatých záloh a to i v případě, kdy není vodárna plátcem DPH.

Program si zajišťuje, aby jeden pokladní doklad nebyl načten vícekrát.

| Dotaz                  |                    | ×               |
|------------------------|--------------------|-----------------|
| Opravdu chceš importov | at pokladní doklac | dy z IS Munis ? |
|                        |                    |                 |
|                        | Ano                | Ne              |

Obrázek: Import pokladních dokladů za úhrady záloh z IS Munis

Zvol účetní období Zadej účetní období Zadej účetní rok 2018 Xano X Storno

SQL Ekonom IS pro vodné a stočné – manuál verze 18.4.0

Obrázek: Výběr období při importu pokladních dokladů z IS Munis

| 🖊 🖸 Konec 🛛 ?? <u>F</u> iltr                                                                                               | 🖇 🙍 <u>H</u> ledej                             |                                              |                                              |                | < ▶ ▶ •                    | • - • •              | × 🤁 🕀            |             |
|----------------------------------------------------------------------------------------------------|------------------------------------------------|----------------------------------------------|----------------------------------------------|----------------|----------------------------|----------------------|------------------|-------------|
| Předtisk B. Pokladní doklad -                                                                                              | stránkování                                    | ~ 🗎 🔻                                        | 🗸 <u>S</u> aldo                              | Akce           | 🖊 <u>A</u> ktuální sta     | v 😗 Odes             | lání <u>E</u> ET |             |
| kladní doklad Doplňující popis                                                                                             | Finanční kontrola Ost                          | atní EET                                     |                                              |                |                            |                      |                  |             |
|                                                                                                    |                                                |                                              | Počáteční stav                               | Příjem ob      | dobí                       | Výdej období         | Züsta            | itek        |
| okladna <mark>1</mark> Hlavní poł                                                                                          | ladna                                          | Kč                                           | 129 302                                      | ,00            | 8 800,00                   | I                    | 0,00             | 138 102,0   |
| ruh (V/P) ,Doklad P                                                                                                    | 1700003                                        | )                                            |                                              |                |                            |                      |                  |             |
|                                                                                                    |                                                | Datum vystav                                 | ení                                          | 31.1.2018      | Vyh                        | ed.jméno 🛞           | Wastl Miloslav   |             |
| áctka Kč                                                                                                    | 300.00                                         | Datum zdanite                                | lného plnění                                 | 31.1.2018      | Inter                      | ní číslo 🛛 👧         |                  |             |
|                                                                                                    | 000,00                                         | Účetní obda                                  | bí                                           | 1              | 2018 lč                    | ta.36                | 0                |             |
| 6 dph Základ dph v Kč                                                                                                    | Dph v Kč                                       |                                              |                                              |                | 2018 Firm                  | a Dič                |                  |             |
| 0 300,00                                                                                                    | 0,00                                           | Ubdobi dph                                   |                                              |                |                            |                      |                  |             |
| 00                                                                                                    | 0,00                                           | Pracovník                                    |                                              |                | Wa                         | ISTI MIIOSIAV        |                  |             |
| 0 0,00                                                                                                    | 0,00 SD                                        |                                              |                                              | 410544002      |                            |                      |                  |             |
| 0 0,00                                                                                                    | 0,00 N                                         |                                              |                                              | 70             | Hřb                        | ito∨ní 440           |                  |             |
| ruh operace 6                                                                                                    | N                                              | Variabilní sym                               |                                              | 78             | 588                        | 32 💀 Brtnice         | )                |             |
|                                                                                                    |                                                | Zaúčtován (A/                                | N) A                                         | 🗸 Zaúčtování   | Uz                         | avřeno? N            | Sprá∨ce          |             |
| kladna Název pokladny                                                                                                    | Druh dokladu Dokla                             | d Rozpis doklad                              | u Částka                                     | % dph 1 Záklac | dph 1 Di                   | oh 1                 | % dph 2 Zákla    | d dph 2     |
| 1 Hlavní pokladna                                                                                                    | P 170                                          | 00003 0                                      | ) 300,00                                     | 0              | 300,00                     | 0,00                 | 0                | 0,0         |
| 1 Hla∨ní pokladna                                                                                                    | P 170                                          | 00004 0                                      | 6 200,00                                     | 0              | 6 200,00                   | 0,00                 | 0                | 0,0         |
| 4. I. Hansen Committee also as                                                                                             | P 170                                          | JUUU6 (                                      | ) 400,00<br>) 100,00                         | 0              | 400,00                     | 0,00                 | 0                | U,U<br>D (1 |
| 1 Hlavní pokladna                                                                                                    |                                                | 50007 U                                      | , 100,00                                     | 0              | 900.00                     | 0,00                 | 0                | 0,0<br>0,1  |
| 1 Hlavní pokladna<br>1 Hlavní pokladna<br>1 Hlavní pokladna                                                                | P 170                                          | 1 80000                                      | ) 900.00                                     |                |                            | 0,00                 | 0                | 0,0         |
| 1 Hlavní pokladna<br>1 Hlavní pokladna<br>1 Hlavní pokladna<br>1 Hlavní pokladna                                           | P 1700<br>P 1700                               | 00008 00000                                  | ) 900,00<br>) 100,00                         | 0              | 100,00                     | 0,00                 |                  |             |
| 1 Hlavní pokladna<br>1 Hlavní pokladna<br>1 Hlavní pokladna<br>1 Hlavní pokladna<br>1 Hlavní pokladna                      | P 1700<br>P 1700<br>P 1700<br>P 1700           | 00008 (<br>00009 (<br>00010 (                | ) 900,00<br>) 100,00<br>) 100,00             | 0              | 100,00<br>100,00           | 0,00                 | 0                | 0,0         |
| 1 Hlavní pokladna<br>1 Hlavní pokladna<br>1 Hlavní pokladna<br>1 Hlavní pokladna<br>1 Hlavní pokladna<br>1 Hlavní pokladna | P 1700<br>P 1700<br>P 1700<br>P 1700<br>P 1700 | 00008 (0<br>00009 (0<br>00010 (0<br>00013 (0 | ) 900,00<br>) 100,00<br>) 100,00<br>) 700,00 | 0              | 100,00<br>100,00<br>700,00 | 0,00<br>0,00<br>0,00 | 0<br>0           | 0,0<br>0,0  |
| 1 Hlavní pokladna<br>1 Hlavní pokladna<br>1 Hlavní pokladna<br>1 Hlavní pokladna<br>1 Hlavní pokladna<br>1 Hlavní pokladna | P 1700<br>P 1700<br>P 1700<br>P 1700<br>P 1700 | 00008 (0<br>00009 (0<br>00010 (0<br>00013 (0 | ) 900,00<br>) 100,00<br>) 100,00<br>) 700,00 | 0              | 100,00<br>100,00<br>700,00 | 0,00<br>0,00<br>0,00 | 0<br>0           | 0,0<br>0,0  |

Obrázek: Příjmový pokladní doklad za úhradu záloh z IS Munis

Podmínky pro správné načtení pokladních dokladů :

- Pokladní doklad musí být vytvořen na částku různou od nuly
- Musí mít účetní období shodné s obdobím, které zadám při spuštění funkce
- Číslo pokladní knihy musí být shodné s IS Munis
- Variabilní symbol pro úhradu zálohy musí být nastaven v odběrných místech vodného a stočného
- V číselníku řad platebního kalendáře musí být nastaven účet, středisko a zakázka pro zaúčtování úhrady přijaté zálohy

Při splnění těchto podmínek po provedení funkce program provede import pokladních dokladů do modulu pokladna a tyto pokladní doklady zaúčtuje. Po provedení importu je třeba ještě

provést v nabídce vodné a stočné, saldo, platební kalendář, úhrady platební kalendář vytvoření daňových dokladů z přijatých záloh.

#### Převod přeplatků z vyúčtování na zálohy

Po provedení vyúčtování odběru vodného a stočného pomocí této funkce můžeme provést převod přeplatků za vyúčtování na úhrady nových záloh.

Postup provedení :

- Po spuštění funkce zadáme období, ze kterého chceme přeplatky převést na zálohy
- Zadáme číselnou řadu faktur, ve které máme uloženy přeplatky za vyúčtování
- Program zobrazí formulář, ve kterém jsou všechny přeplatky zobrazeny
- U jednotlivých dokladů označíme ve sloupci "Převést do záloh" znak A, který označí všechny doklady, u kterých převod do záloh chceme provést
- Zkontrolujeme si a stiskneme tlačítko "Proveď převod do záloh"
- Program provede zápočet přeplatku s novou uhrazenou zálohou, který uloží do banky
- V nabídce vodné a stočné, saldo, platební kalendář, úhrady platební kalendář vytvoříme daňové doklady z přijatých záloh

| Dobropisy ↔                                      | _    |       | $\times$ |
|--------------------------------------------------|------|-------|----------|
| Zadej měsíc s dobropisy<br>Zadej rok s dobropisy | 2018 | 1     | ]        |
| Zadej číselnou řadu faktur<br>vyúčtování         |      | 1     |          |
| ✓ Ano                                            | 🗙 s  | torno |          |

Obrázek: Převod přeplatků z vyúčtování na zálohy

| Image: Status   Faktura   Faktura   Faktura   Faktura   Cástko   Převr   Odběratel   Odběratel - název firmy   Dič     Druh faktury Variabilní symbol   Datum splatnosti Odběratel - název firmy     Zbývé k úhr | kce<br>hrady<br>frevést přeplatek Datum splatnosti<br>t do záloh (A/N) Datum vystavení<br>do záloh Kč Datum vystavení<br>převod (A/N) Datum zdanit plnění<br>hrady Poznámka saldokonto<br>no v Kč |
|----------------------------------------------------------------------------------------------------|----------------------------------------------------------------------------------------------------|
| Faktura     Částky       Faktura číslo     Zbývá       Doběratel     Doběratel - název firmy       Díč     Bloka       Dič     Zapla       Zbývá k úhr     Zbývá k úhr                                           | hrady<br>řevést přeplatek Datum splatnosti<br>do záloh (A/N) Datum vystavení<br>převod (A/N) Datum zdanit.plnění<br>převod (A/N) Datum zdanit.plnění<br>prady Poznámka saldokonto<br>no v Kč      |
| Druh faktury Variabilní symbol Datum splatnosti Odběratel - název firmy Zbývá k úhr.                                                                                                    | úhradě                                                                                                    |
|                                                                                                    | Kč Převeď přeplatek (A/N) Částka přeplatku Kč Celkem přeplatek Kč                                                                                                    |

Obrázek: Převod přeplatků z vyúčtování na zálohy

#### Hromadný přepočet paušálů vodného a stočného na odběrných místech

Pomocí funkce můžeme provést hromadný přepočet vypočtu paušálu vodného a stočného na odběrných místech. Hromadný přepočet provádíme zejména při změnách v legislativě, kdy se nám mění výše m3 za rok a osobu u jednotlivých skupin pro výpočet paušálu.

Funkce nemění již vytvořené odečty z odběrných míst s výpočtem paušálu vodného a stočného. Mění pouze předpis ročního paušálu v m3 pro vodné a stočné na rok na odběrném místě.

Výpočet systém provádí na základě vloženého typu paušálu, kde máme uveden počet m3 na osobu paušálu vodného a stočného násobeného počtem připojených osob. Program provádí přepočet pouze na odběrných místech, kde máme nastaveno znakem A, že chceme provádět výpočet paušálu vodného a stočného.

| Dotaz                                       |                    | ×              |
|---------------------------------------------|--------------------|----------------|
| Opravdu chceš provést přepočet paušálu vodn | é a stočné na odbě | érných místech |
|                                             | Ano                | Ne             |

Obrázek: Hromadný přepočet paušálů vodné a stočné na odběrných místech

#### Import dálkově odečítaných vodoměrů

Manuál obsahuje export a import dálkově odečítaných vodoměrů od různých společností.

#### 1. Export dat pro vodoměry Diavaso

Funkce se nachází v menu *Vodné a stočné – Akce – Dálkové odečty – Komunikace s vodoměry DIAVASO.* Při exportu i importu se zadává cyklus, za který se data zpracují a lze změnit složku pro uložení souborů.

Na panelu Export se zadá číslo cyklu a poté stiskne tlačítko Uložení souborů.

| Komunikace s terminál | lem Diavaso                               |                                                                                                    | - <b>•</b>        |
|-----------------------|-------------------------------------------|----------------------------------------------------------------------------------------------------|-------------------|
| ✓ <u>O</u> K X Konec  | ? <u>F</u> iltr 🔉 <u>n</u> <u>H</u> ledej | Interpretenties → Interpretenties Interpretenties → Interpretenties → Interprete | ~ <b>B</b>        |
|                       | - 🔺 🗸 🗶                                   |                                                                                                    |                   |
| Cesta k souboru c:\a  |                                           |                                                                                                    |                   |
| Export                |                                           |                                                                                                    |                   |
| Cyklus:               | Soubor                                    |                                                                                                    | 🗸 Uložení souboru |
|                       |                                           |                                                                                                    |                   |
| Třídění:              | Podmínky                                  | :                                                                                                    | 1/1               |

#### 2. Import dálkových odečtů

Načtení dálkových odečtů se nachází v nabídce Vodné a stočné – Akce – Dálkové odečty – Import dálkov

#### é odečty.

Načtení souboru ve formátu CSV se provádí po stisku tlačítka *Akce* v horní části formuláře. Pro různé formáty vodoměrů jsou přiřazeny kódy, které se v odečtech v programu zobrazí v údaji *Typ pořízení.* Jde o tyto typy vodoměrů 2 B-meters, 3 Ready, 4 Zenner, 5 Diavaso.

| See Import dálkov              | vých odečtů                             |                     |                      |                 |                                |                               |
|--------------------------------|-----------------------------------------|---------------------|----------------------|-----------------|--------------------------------|-------------------------------|
| <b>√</b> <u>0</u> K <b>X</b> H | Konec ? <u>F</u> iltr 🔅 <u>B</u> lledej | 🗐 Đĩ                | edtisk               |                 | ~ 🖺 🔻                          |                               |
|                                | •) X V a = # H                          | Akce                |                      |                 |                                |                               |
| Importovat cy                  | kly od: 0 do: 999                       | Datum odečtů: 31.0  | 03.2018 1            | l (nulové datum | n = datum ponechán beze změny) | Vynulování údaje Datum odečtů |
| Odběrné místo Vodomě           | ir Odběratel - název firmy              | Ulice čp            | Datum a čas odečtu S | av vodoměru m3  |                                | \$                            |
| ▶ 6002260                      | 143320 TEZA, s.r.o.                     | F.V.Krejčího čp.405 | 6.3.2018             | 180             |                                |                               |
| 6013420                        | 1060550 TEZA, s.r.o.                    | F.V.Krejčího čp.405 | 6.3.2018             | 5214,896        |                                |                               |
| 6013423                        | 2899745 TEZA, s.r.o.                    | F.V.Krejčího čp.405 | 6.3.2018             | 54              |                                |                               |
|                                |                                         |                     |                      |                 |                                |                               |
|                                |                                         |                     |                      |                 |                                |                               |
|                                |                                         |                     |                      |                 |                                |                               |
|                                |                                         |                     |                      |                 |                                | ~                             |
| Třídění:                       |                                         | p                   | odmínky:             |                 |                                | 1/3                           |

Soubory jsou dodávány v různých formátech a je na uživateli, aby správně vybral nabídku pro import. V případě výběru špatného formátu souboru systém zahlásí chybu a nic neprovede. Po odsouhlasení hlášky o chybě je třeba formulář dálkových odečtů zavřít a znovu otevřít.

Po volbě v menu pro import se systém zeptá, zda *Opravdu importovat data* a po kladné odpovědi se zobrazí standardní okno průzkumníka Windows, ve kterém je nutné vybrat správný soubor. Po načtení souboru se systém zeptá, jestli soubor vymazat. Volba je na uživateli. Úplně nakonec se zobrazí hláška, že je soubor načten.

Po provedení přechozího bodu se v mřížce zobrazí načtené odečty. Odečty, které se správně nepropojily s vodoměry, budou zobrazeny červeně a budou na začátku seznamu. Následně budou do databáze načteny pouze záznamy s číslem vodoměru existujícím v databázi (tedy pouze černé řádky).

Po načtení odečtů je třeba nastavit parametry pro uložení odečtů do databáze. V detailu formuláře se nastavuje rozmezí cyklů a datumový údaj, které se použije jako datum odečtu pro všechny importované odečty. Pokud nechceme datum v odečtech měnit, je třeba údaj *Datum odečtů* vynulovat. To se provede nejjednodušeji tlačítkem *Vynulování údaje Datum odečtů*. Pokud je tedy údaj *Datum odečtů* prázdný, přebírá se datum odečtu z importního souboru. Pro trvalý import všech cyklů lze rozmezí cyklů nastavit od 0 do 999 a nechat takto být, systém si nastavení pamatuje.

Po kontrole načtených odečtů a nastavení pro import je třeba opět stisknout tlačítko Akce a spustit poslední nabídku v menu Uložení odečtů do databáze. Následně se objeví okno s otázkou Načíst odečty do databáze? Po odsouhlasení se provede vygenerování odečtů za zadané rozmezí cyklů.

V případě že období odečtu zahrnuje více období sazeb, pak se rozdělení importovaných odečtů dle hladin sazeb neprovede. Důvod je ten, aby záznamy v odečtech odpovídaly 1:1 záznamům v importním souboru a byla tak snadnější případná kontrola. Rozdělení odečtů dle období sazeb je třeba před fakturací provést standardním postupem.

# Popis převodu na novou verzi SQL ekonomu pomocí automatického upgrade

- Proveďte si stažení instalačního programu setup.exe ze zákaznického portálu <u>www.softbit.cz</u> (podmínkou je mít zřízen účet na našem zákaznickém portále) a tento nainstalujte a spusťte na některém počítači, kde je SQL ekonom instalován. Druhou možností je spuštění automatického upgrade z přiloženého CD
- 2. Po spuštění programu setup.exe Vám program nabídne rozbalení instalačního balíčku do vybrané složky. Zde si můžete zvolit složku, kam chcete instalační balíček uložit.
- 3. Na konci rozbalení se program dotáže, zda chcete automatický update ihned spustit. Potvrďte tento dotaz. V případě, že se automatický update nespustí (často bývá problém v právem v OP Windows), potom vyhledejte soubor updatesql.exe a spusťte jej.
- 4. Pokud nechcete řešit případné problémy s chybnými databázemi při výpadku počítače při aktualizaci a nechcete přijít o případné speciální úpravy, nechte volitelné přepínače vypnuty.

Jedná se o přepínače vypínající zálohování pro případ výpadku během aktualizace a přepínač pro ignorování speciálních úprav.

V případě, že jste však zdatnější uživatelé, proveďte si před spuštěním automatického upgrade zálohu všech databází pro případnou obnovu v případě správného nedokončení

funkce. Při startu update potom zaškrtněte volbu Nezálohovat data.... Automatický update bude pracovat mnohem rychleji než při provádění automatických záloh. Tento přepínač je však nutné alespoň 1x ročně nechat vypnutý, protože tato funkce dělá i optimalizaci databází. Pokud bude tato optimalizace několikrát vynechána nemusí již další aktualizace proběhnout správně.

5. Spusťte vlastní update pomocí "Start updatu všech databází SQL ekonomu". Tento převod může trvat i poměrně dlouhou dobu, třeba i 1 hodinu na jednu instalovanou databázi v případě, že jste nezaškrtli při startu Nezálohovat data … Během automatického update nevypínejte ani nerestartujte počítač. Dojde tak k přerušení instalace upgrade SQL Ekonom bez možnosti k navrácení do původního

Při automatickém update mohou nastat některé z níže jmenovaných problémů:

- Máte instalovány speciální úpravy, které automatický převod neumí nahrát. V tomto případě by měl být proveden převod distributorem systému.
- Automatický update skončí s chybou. V některých případech to může být způsobeno starou verzí Firebirdu instalovaného jak na serveru, tak i na dané stanici. Zkuste tedy porovnat instalovanou verzi se stránkami <u>http://www.firebirdsql.org/en/serverpackages/</u> a odtud případně instalujte aktuální verzi.
- Používáte i jiný program, který využívá shodné prostředí pro data (Firebird). V tom případě se systém zeptá na heslo uživatele SYSDBA, které zjistíte od autorů tohoto druhého programu.
- Po provedení aktualizace se na některých počítačích stále ukazuje stará verze. Číslo verze je vždy zobrazeno v hlavní liště programu a také případně v menu Nápověda / O programu. V tomto případě je možné, že máte na některých počítačích spouštěn program z jiného místa než na počítači, kde byla spuštěna aktualizace. V tomto případě spusťte aktualizaci i na tomto počítači, kdy zatrhněte "Neprovádět zálohu" a tím bude systém aktualizován během několika málo minut.

V případě problémů při instalaci aktualizace se neváhejte kontaktovat s pomocí pracovníky naší společnosti.

Váš tým společnosti Softbit software s.r.o.

V Rychnově nad Kněžnou dne 22.4.2018

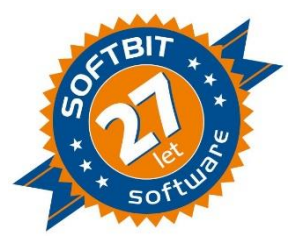

stavu.